## Employee – 4500 Clock – Punching In/Out with Multiple Jobs

Important: Employees only need to select a job when punching in OR when switching directly from one job to another (no need to select a job when punching out).

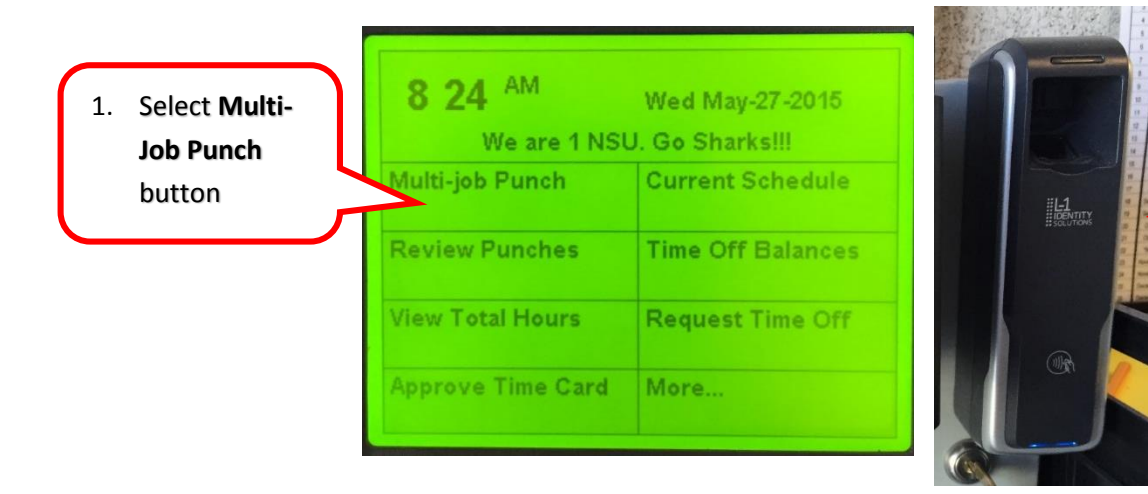

2. Press index finger and tap badge

Screen below will appear:

|                                      | Job or Assignment Transfer                | 24    |   |
|--------------------------------------|-------------------------------------------|-------|---|
|                                      | Enter Badge ID<br>Enter Job or Assignment |       |   |
| 3. Select <b>List</b> button to view | w active                                  |       |   |
|                                      |                                           |       |   |
|                                      |                                           | List> | 0 |
|                                      |                                           |       |   |

- 4. List of currently active jobs will appear. Press the button next to the corresponding job to select.
- 5. After job is selected a confirmation message will appear:

| Accepted<br>Punch       |      |  |
|-------------------------|------|--|
| 10:07AM<br>Fri May-22-3 | 2015 |  |
|                         |      |  |
|                         |      |  |